## **Disabling a Drive via XML (Windows)**

To disable a drive in a Windows exacqVision Server via XML, complete the following steps:

- 1. Before editing any configuration files directly, stop your exacqVision Server. Open Control Panel and then the Administrative tools (you might have to select Classic View to see the option).
- 2. Open the Services link and find exacqVision Server. Right-click and select Stop.
- 3. Browse to the C:\Program Files\exacqVision\Server directory.
- 4. Right-click on the psfpi.xml file and select Open With.
- 5. Select Notepad or Wordpad from the list. The file will list your drives in text form.
- 6. Find the drive that you need to disable and change the Enabled="1" to Enabled="0".
- 7. Save the file and close the editor.
- 8. Restart exacqVision Server.

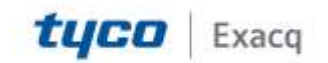